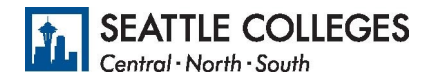

## Request an exemption to the vaccine mandate

- 1. Go to https://gateway.ctclink.us
- 2. Enter your ctcLink ID or EMPLID, then click next.
- 3. Enter your ctcLink password and click verify
  - If you forgot your password, click on "Password Help" and follow instructions provided.
- 4. Once you are logged in, select your homepage from the menu in ctcLink.
- 5. Select the Immunization Attestation tile (see below).

|                      | ▼ ctcLink Student Homepage |                          |                |  |  |  |
|----------------------|----------------------------|--------------------------|----------------|--|--|--|
| Message Center       | Tasks<br>9 Holds           | Academic Progress        | Manage Classes |  |  |  |
| Financial Aid        | Financial Account          | Academic Records         | Profile        |  |  |  |
| Additional Resources | Admissions                 | Immunization Attestation |                |  |  |  |

6. On the COVID-19 Vaccination Attestation page, activate the drop down list and select which exemption you are requesting (see below).

| Vaccination Details           |                                |                   |                  |         |
|-------------------------------|--------------------------------|-------------------|------------------|---------|
| (2) +                         |                                |                   |                  |         |
| *Immunization                 | Date Taken                     | Verified<br>by HR | Date<br>Verified |         |
| Johnson & Johnson / Janssen V | <b></b>                        | No                |                  | -       |
| Exemption - Medical           |                                |                   |                  | _       |
| Exemption - Religious         |                                |                   |                  |         |
| Jonnson & Jonnson / Janssen   | provided is accurate and true, | and I ackn        | owledge th       | at it m |
| Moderna - 2nd dose            |                                |                   |                  |         |
| Other COVID-19 Vaccine        |                                |                   |                  |         |
| Pfizer-BioNTech - 1st dose    |                                |                   |                  |         |
| Pfizer-BioNTech - 2nd dose    |                                |                   |                  |         |

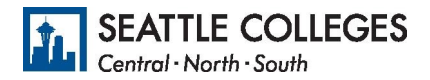

| Self Attestation                                                                                                    |
|----------------------------------------------------------------------------------------------------|
| I declare that the information I have provided is accurate and true, and I acknowledge that it may be subject to further verification.                                                    |
| Disciplinary Action                                                                                                    |
| I acknowledge that knowingly providing incorrect information and/or not<br>following college COVID protocols, including policies on face coverings, may<br>result in disciplinary action. |
| Yes I Agree                                                                                                    |
| Submit                                                                                                    |

- 7. Answer the Self Attestation section statement by clicking on the slider to display, "Yes I Agree." *This means that all the information you put here on this page is true.*
- 8. Answer the Disciplinary Action section statement by clicking on the slider to display, "Yes I Agree." *This means that you understand that if you lied about your immunization status, about getting the vaccine, there will be consequences.*
- 9. Click the Submit button. Note: Selecting Submit automatically saves the information; no further action is required.
- 10. You should see the message below, indicating you are finished.

Immunization Attestation

Immunization Attestation is submitted successfully.